## I. LIB\_パッドの向きを変更する

ライブラリエディタにてパッケージを作成する際、パッドの向きをまとめて変更する事ができます。

新規パッケージ作成ウィザードを使用しましたが、パッドの方向が縦横誤った方向に描画されています。

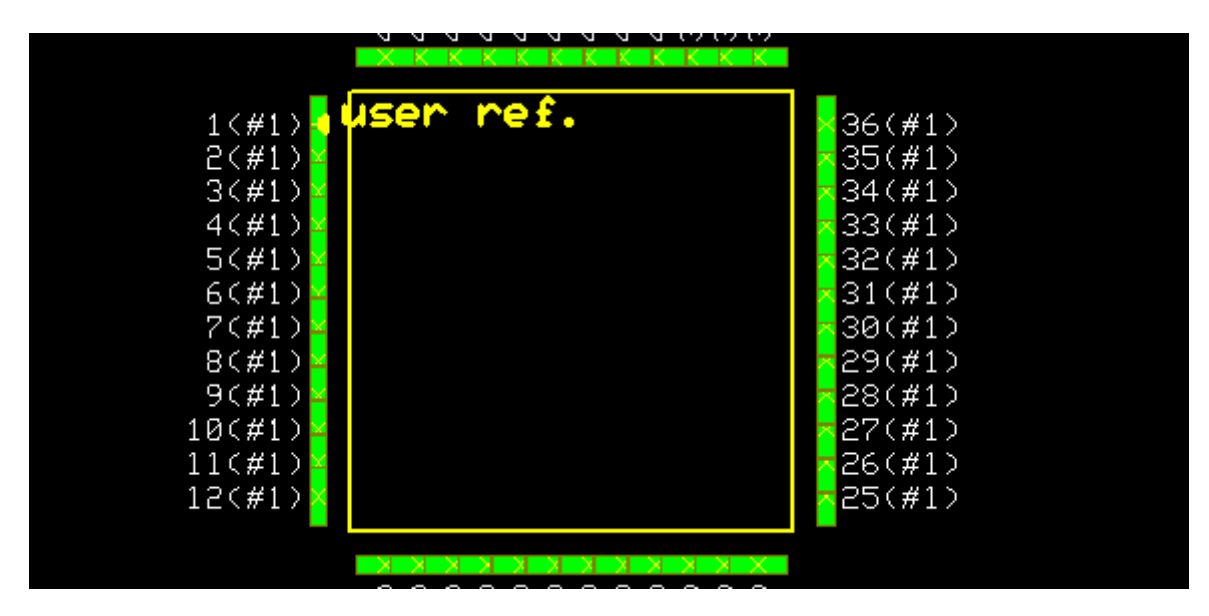

『Shift キー』を押しながらクリック/クリックで左右のパッドを囲みます。

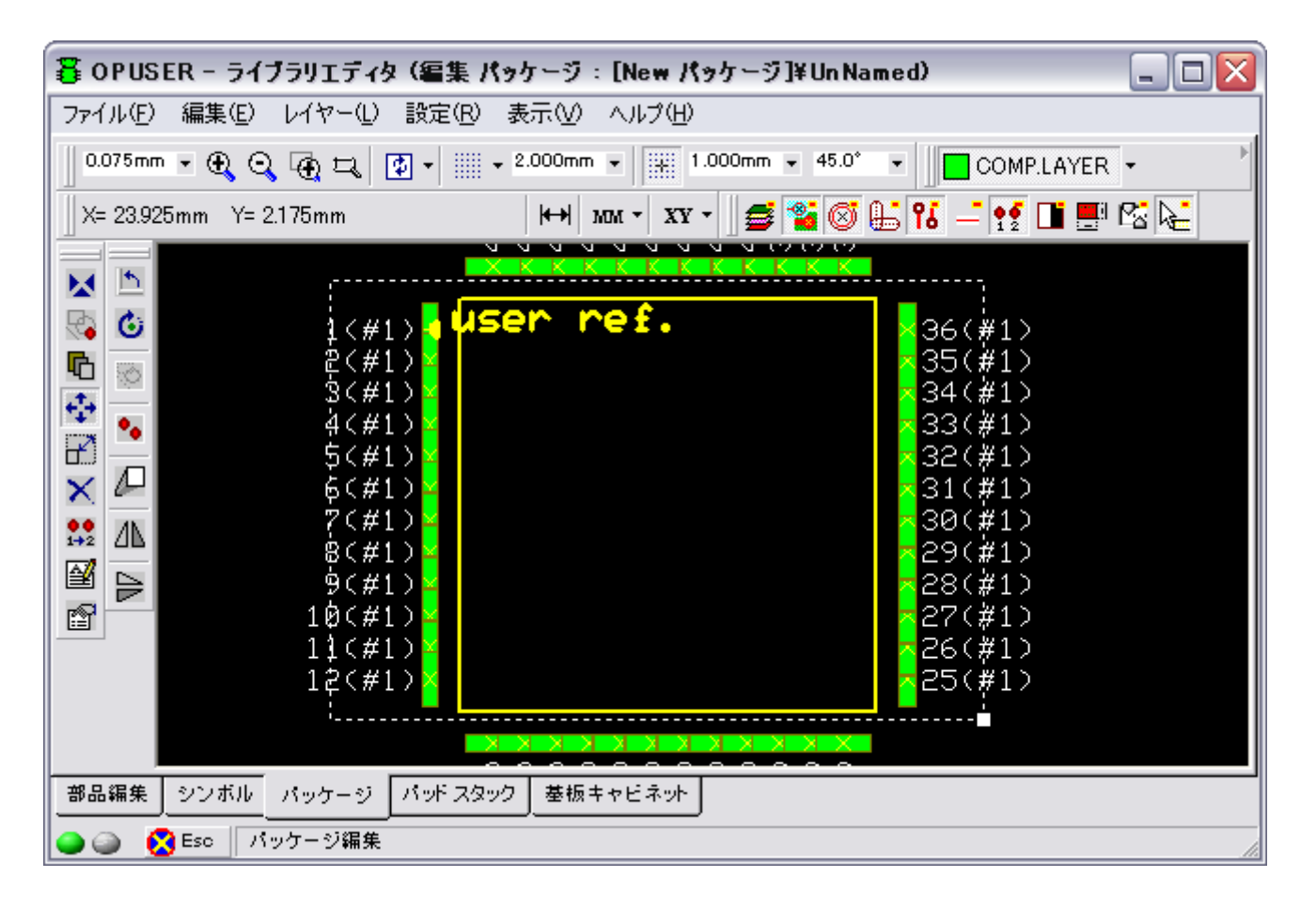

| 暮 OPUSER - ライブラリエディタ (編集 パッケージ:                                                                                                    | [New パッケージ]¥Un Named) 🛛 📃 🖂 🔀                                                                                                    |
|----------------------------------------------------------------------------------------------------|----------------------------------------------------------------------------------------------------|
| ファイル(E) 編集(E) レイヤー(L) 設定(R) 表示(V)                                                                                                    | ヘルプ(圧)                                                                                                    |
| 0.075mm • 🕀 🔾 🕀 🎞 🗗 • 📖 • 2.000mm                                                                                                    | • 1.000mm • 45.0° • COMP.LAYER •                                                                                                    |
| X= 20.400mm Y= −16.800mm (↔) №                                                                                                    | a • 🛛 xy • 🛛 🥌 📽 🎯 🔚 😘 🗕 👥 🖬 🔜 🗠 🍋                                                                                                    |
| <ul> <li>▲ (#1)</li> <li>▲ (#1)</li> <li>▲ Out Otr</li> <li>○ (#1)</li> <li>▲ (#1)</li> <li>▲ (#1)&lt;</li></ul> | I+X<br>I+C<br>I+A<br>Del ③ パッド数 ③ パッド数 ③ パッド数 ③ パッケージアイテム ③ パッケージアイテム ③ 長方形 ※ 29(#1) ※ 29(#1) ※ 29(#1) ※ 29(#1) ※ 27(#1) ※ 27(#1) ※ 25(#1) ※ 25(#1) |
| 🕒 🍙 🚫 Esc                                                                                                    | li.                                                                                                    |

『回転』から90°を選択します(他の X,Y 位置は変更しないで下さい)

| プロパティ (mm) 🛛 🔀                                                                                                    |                                                                                                    |
|----------------------------------------------------------------------------------------------------|----------------------------------------------------------------------------------------------------|
| Package Name: UnNamed                                                                                                    |                                                                                                    |
| プロパティ                                                                                                    | 値                                                                                                    |
| 回転                                                                                                    | 90.0*                                                                                                    |
| X位置                                                                                                    |                                                                                                    |
| Y位置                                                                                                    |                                                                                                    |
| パッド スタック追加/変き                                                                                                    | ŧ.                                                                                                    |
| パッド スタック                                                                                                    |                                                                                                    |
| パッド スタック                                                                                                    | #1                                                                                                    |
| バッドスタック無 #1<br>サイズX=0.700mm サイ)<br>ホールの直径0.000mm オ<br>ARC (Stat Hrfアイテ<br>ARC (Stat Hrfアイテ<br>ARC (Stat Hrfアイテ<br>ARC (Stat Hrfアイテ<br>COMP.MASK:<br>FREC (Stat ノーマル)<br>COMP.LAYER: | 【Y=2.200mm<br>マールカテゴリ0<br>ム) X=0.000mm Y=0.000mm Rd=0.500mm alfa=351.0° beta=18.0<br>ム) X=0.000mm Y=0.000mm Rd=0.500mm alfa=81.0° beta=18.0°<br>ム) X=0.000mm Y=0.000mm Rd=0.500mm alfa=171.0° beta=18.0<br>ム) X=0.000mm Y=0.000mm Rd=0.500mm alfa=261.0° beta=18.0<br>X=-0.350mm Y=-1.100mm dX=0.700mm dY=2.200mm Rt=0.0° = |
| く                                                                                                    |                                                                                                    |
|                                                                                                    |                                                                                                    |

| 🖀 OPUSER - ライブラリエディタ (編集 パッケージ:[New パッケージ]¥Un Named) 🛛 📃 🗔 🔀                                                                                                    |
|----------------------------------------------------------------------------------------------------|
| ファイル(E) 編集(E) レイヤー(L) 設定(R) 表示(V) ヘルプ(H)                                                                                                    |
| 0.075mm • 🕀 😋 🕀 🞞 😰 • 📖 • 2.000mm • 🗰 1.000mm • 45.0° • 🚺 COMPLAYER •                                                                                                    |
| X= 12.600mm Y= 2.775mm 🙌 MM - XX - 🥑 🐮 🎯 👫 👫 🗕 🎬 🖄 🛵                                                                                                    |
|                                                                                                    |
| Image: Sector of the sector of the sector |
| 6     6     8     8     8     8     8     8     8     8     8     8     8     8     8     8     8     8     8     8     8     8     8     8     8     8     8     8     8     8     8     8     8     8     8     8     8     8     8     8     8     8     8     8     8     8     8     8     8     8     8     8     8     8     8     8     8     8     8     8     8     8     8     8     8     8     8     8     8     8     8     8     8     8     8     8     8     8     8     8     8     8     8     8     8     8     8     8     8     8     8     8     8     8     8     8     8     8     8     8     8     8     8     8     8     8     8     8     8     8     8     8     8     8     8     8     8     8     8     8     8     8     8     8     8     8     8     8     8     8     8     8     8     8     8     8                                                                                                    |
| 9(#1)         28(#1)           10(#1)         27(#1)           11(#1)         26(#1)                                                                                                    |
|                                                                                                    |
| 部品編集 シンボル パッケージ パッドスタック 基板キャビネット                                                                                                    |
| ②    ③    S Esc    パッケージ編集                                                                                                    |

同様の手順で上下のパッドの方向を修正します。

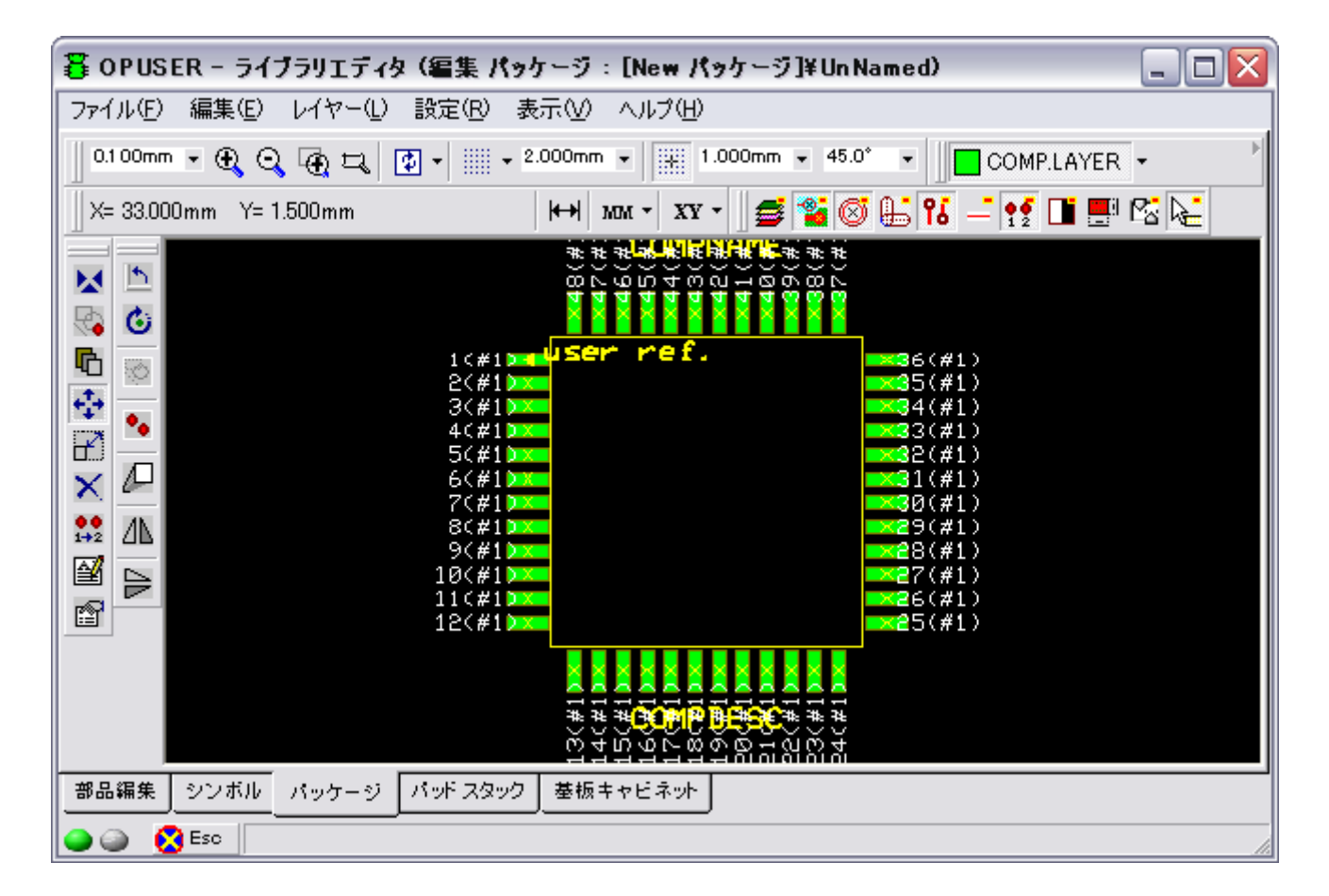

複数選択には『Ctrl』キーを押しながらパッドの中心を選択する手順も使用できます。

作業の終了後には同じく『ESC』 キーを押して選択を解除してください。

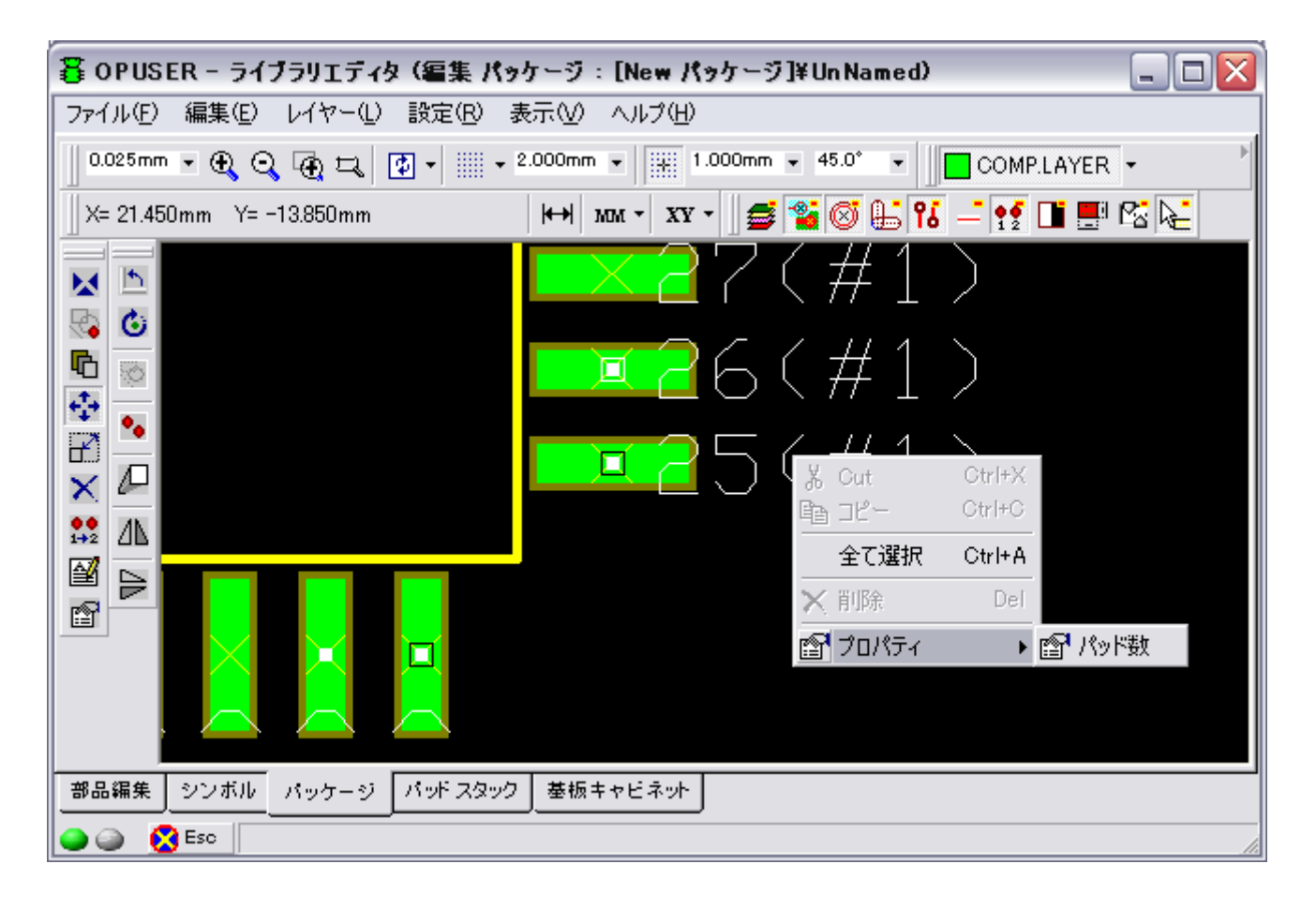